## How to view previously completed research / reports

Last Modified on 15/12/2017 11:38 am GMT

To view the reports generated from completed research, click **Contacts** from the left hand menu.

## Contacts

Click on the name of the contact in the **Contacts** panel, any research done on the client will then show in the **Activities** panel:

| SYNAPTIC<br>SOFTWARE | Part and a second second secon | n duplace refresh and actions                                                                                                    |
|----------------------|----------------------------------------------------------------------------------------------------|----------------------------------------------------------------------------------------------------|
| Contacts             |                                                                                                    |                                                                                                    |
| Contact information  | Contacts<br>Filter contacts by name,<br>postcode or contry.<br>C. filter contacts<br>4 available<br>• Example Test<br>Available<br>• Client TestA<br>Herrs Adva 1111<br>• Example TestB<br>Beds AN 11222<br>• Client TestC                                                                                                    | Personal         name       Mr       Client       TestA         address       23 Test Avenue       date of birth       1909/1976       15         TestVille       gender       Male       •         Test       home       0111111111         AvAA 1111       office       0111111112         mobile       0111111113       •         email       ClientA@Test.com       service level       •200K                                                                                                    |
|                      |                                                                                                    | Activities<br>Sacilable<br>Proceeding of the second of the second of the sec |

Marks incomplete research (see related article on how to resume research).

✓ Marks completed research.

Click on the completed research you wish to view the report for, this will load the research information to the right of the **Activities** window, named **Activity Detail**:

|      |                                                  | type<br>created<br>created by<br>last updated | Comparison<br>6 Oct 2011 4:11pm<br>Jason De Boos<br>6 Oct 2011 4:13pm |
|------|--------------------------------------------------|-----------------------------------------------|-----------------------------------------------------------------------|
| name | Comparison 1                                     |                                               | Update                                                                |
| otes | Investment term: 10 years<br>No switches         |                                               |                                                                       |
|      | - £10000 in GIA                                  |                                               |                                                                       |
|      | Feature selection:<br>General investment account |                                               |                                                                       |

This displays the information about the research conducted (including the title of the research, time and date done), using the scroll bar on the right hand side of this pane, scroll to the bottom (if your resolution is high enough to display all of the information without a scroll bar, please ignore this step).

| Activities                                            | Activity D                         | etail                                                                                                    | Comparison          |
|-------------------------------------------------------|------------------------------------|----------------------------------------------------------------------------------------------------|---------------------|
| 5 available                                           |                                    | orested<br>created                                                                                                    | 17 Dec 2015 10:37am |
| ✓ Research                                            |                                    | last updated                                                                                                    | 17 Dec 2015 10:47am |
| 17 Dec 2015 10:47am                                   | name                               | Research                                                                                                    | Update              |
| 8 Research<br>17 Nov 2015 3:33pm                      | notes                              |                                                                                                    |                     |
| ✓ Copy of ResearchAUG<br>7 Aug 2015 3:27pm            |                                    | Monthly switches of 15% p.a.<br>4 trades per switch (buys + selis)                                                               |                     |
| <ul> <li>ResearchAUG<br/>7 Aug 2015 3:10pm</li> </ul> |                                    | - £10000 in GIA<br>- £50000 in SIPP                                                                                              |                     |
| ResearchTEST<br>7 Aug 2015 1:50pm                     |                                    | - ESOCIO In PP<br>Fachare selection:<br>General Investment account, Retrement, Self Invested Personal Pension, Vent Trusts/OEICs |                     |
|                                                       | documents<br>Synaptic I<br>17.12.1 | Illustrator report -<br>5 10 <i>A/A</i> 1.pdf                                                                                    |                     |

You can now see the report under the heading of **documents**. Click on the icon or name of the report, the report will then open in a new window.